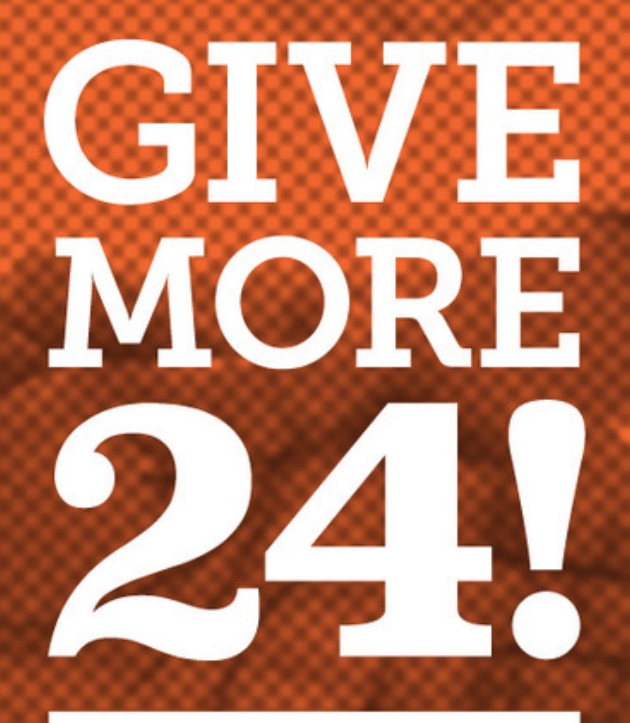

COMMUNITY FOUNDATION FOR SOUTHWEST WASHINGTON

# Getting Started Guide

## GIVE MORE 24! Step 1: Accept Your Invite!

You'll receive an email from GiveGab, inviting you to manage your business fundraising page for Give More 24!

Click the "**Sign In"** button to accept the invite and access your business fundraising page.

Make sure you use the same email that is listed in the email to register.

#### You have been added as an admin for Logan's Puppy Palace

Hi Alyssa,

Logan's Puppy Palace has been invited to participate in Giving Day. Your participation has the potential to make a HUGE impact for many organizations.

To begin registration, start by creating an account using this email:

#### alyssa.ravenelle@givegab.com

Once logged in, you will be directed to your fundraising toolkit. From here, you can finish registration, personalize your business' profile and access other helpful tools to make the most of Giving Day.

Sign Up

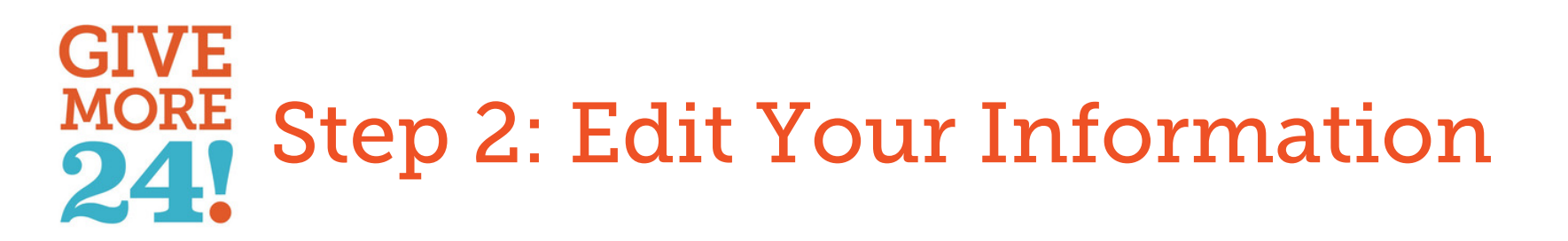

Within the Fundraiser Setup, each tab

expands for you to edit this information.

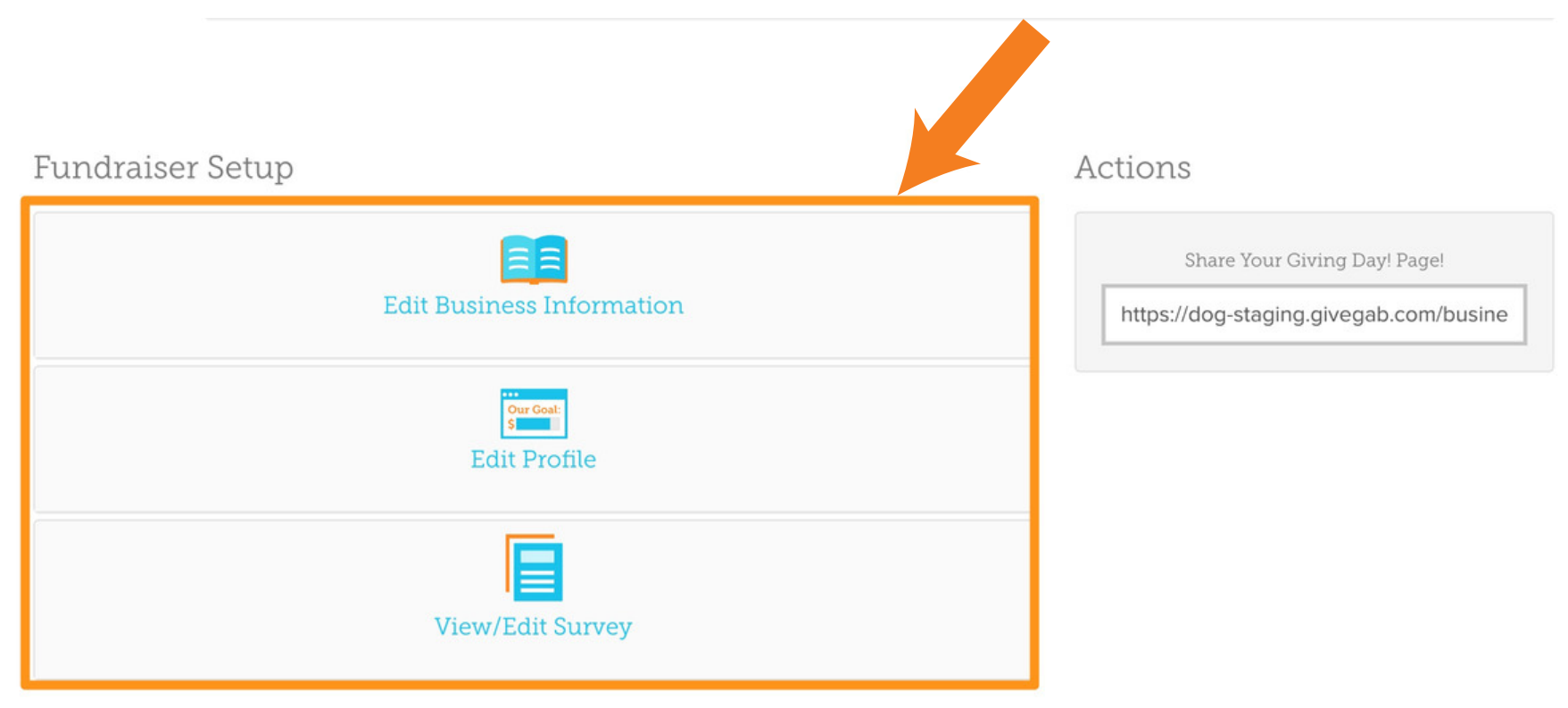

## GIVE MORE 24! Step 2a: Edit Business Information

Fundraiser Setup

1. Change your Name, and list your Number of Employees, if you'd like to track employee giving

3. Add yourBusiness Address

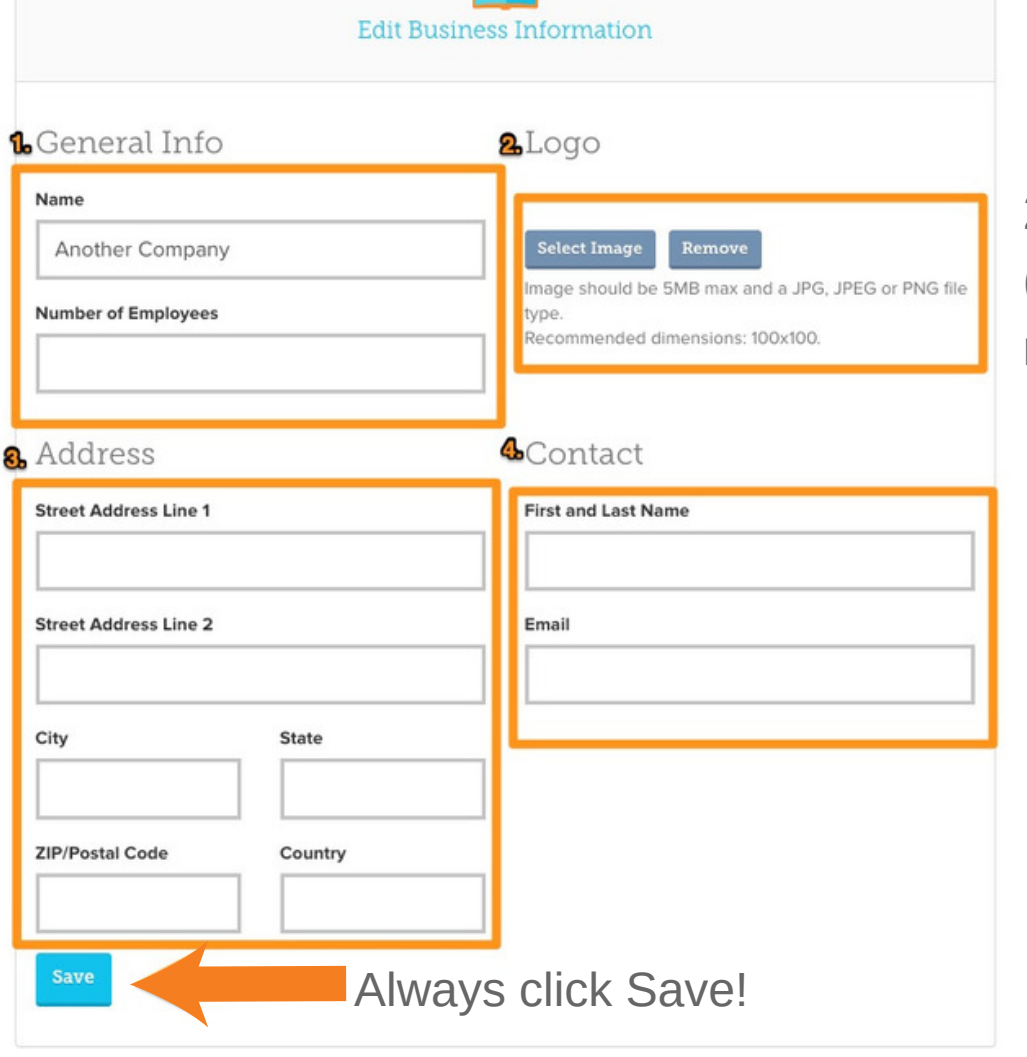

2. Upload your Logo (100x100 Pixels, 5 mb Max file size)

4. Add additional contact information (for internal purposes only)

## GIVE MORE 24: Step 2b: Tell Your Story

Set a Donor or Dollar goal (optional)

Tell Your Story - Why is your business supporting and fundraising for Give More 24! What nonprofit causes does your business support? How long have you been supporting Give More 24!

You have formatting options here as well - font, text color, text size, images, numbered or bulleted, and even an HTML editor.

| ioal Type                           |                |              | Goal Amount      |             |                     |              |
|-------------------------------------|----------------|--------------|------------------|-------------|---------------------|--------------|
| Dollar Goal                         |                | •            |                  |             |                     |              |
|                                     |                |              |                  |             |                     |              |
| p: Say it loud, say it proud! Intro | duce your team | and tell vis | itors why you're | coming toge | ther to make a      | a difference |
| Proxima Nova • 14•                  | A · B          | I U          | × =•             | = =         | <b>.</b> o <b>f</b> | • -          |
| 8  • • •                            |                |              |                  |             |                     |              |
|                                     |                |              |                  |             |                     |              |
|                                     |                |              |                  |             |                     |              |
|                                     |                |              |                  |             |                     |              |
|                                     |                |              |                  |             |                     |              |
|                                     |                |              |                  |             |                     |              |
|                                     |                |              |                  |             |                     |              |

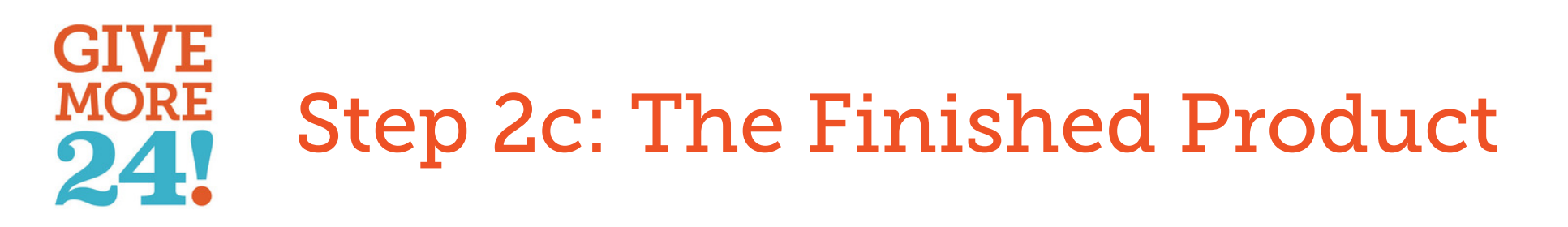

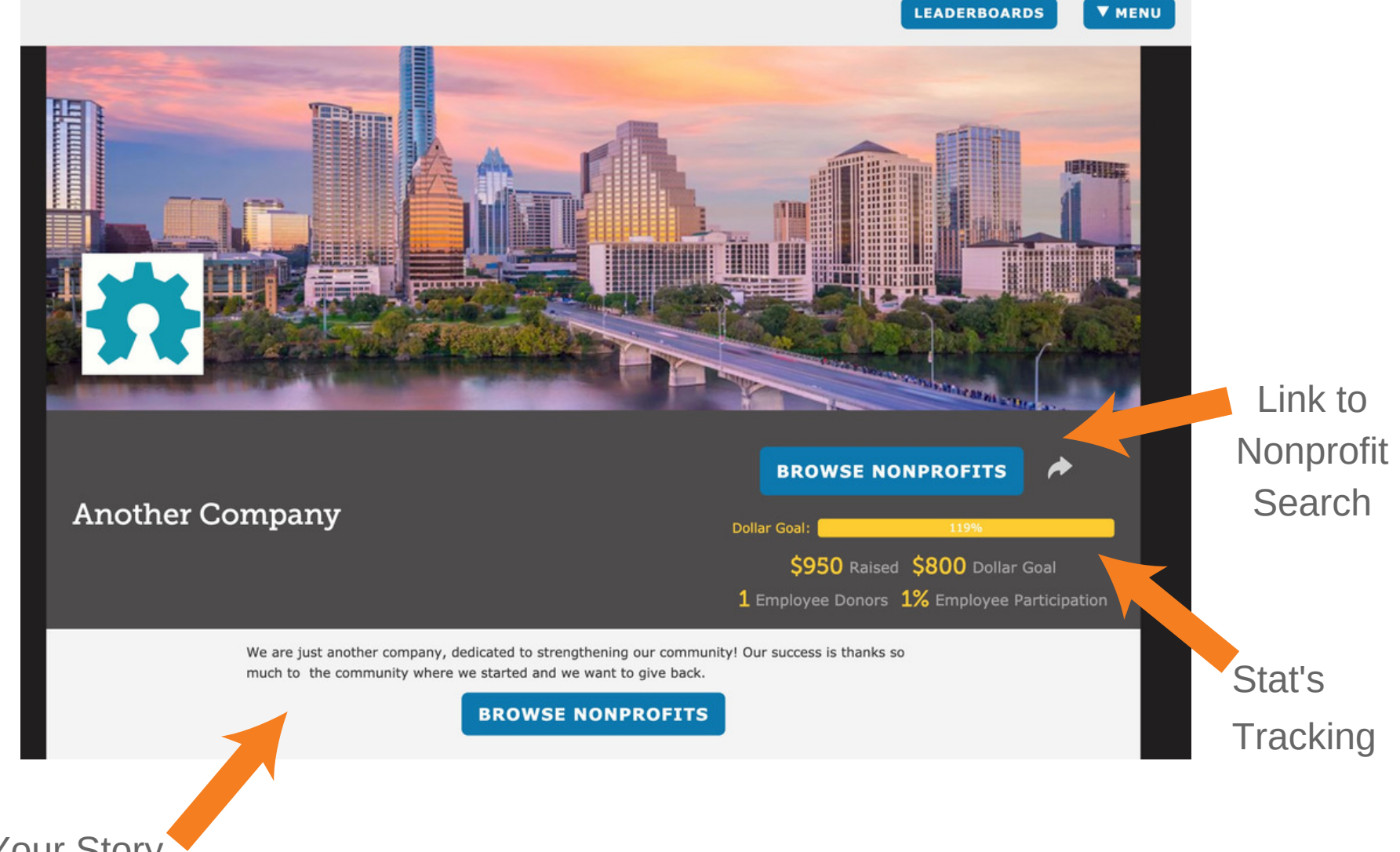

Tell Your Story Section

GIVEMORE24! Getting Started Guide | 6

# Step 3: Share Your Link

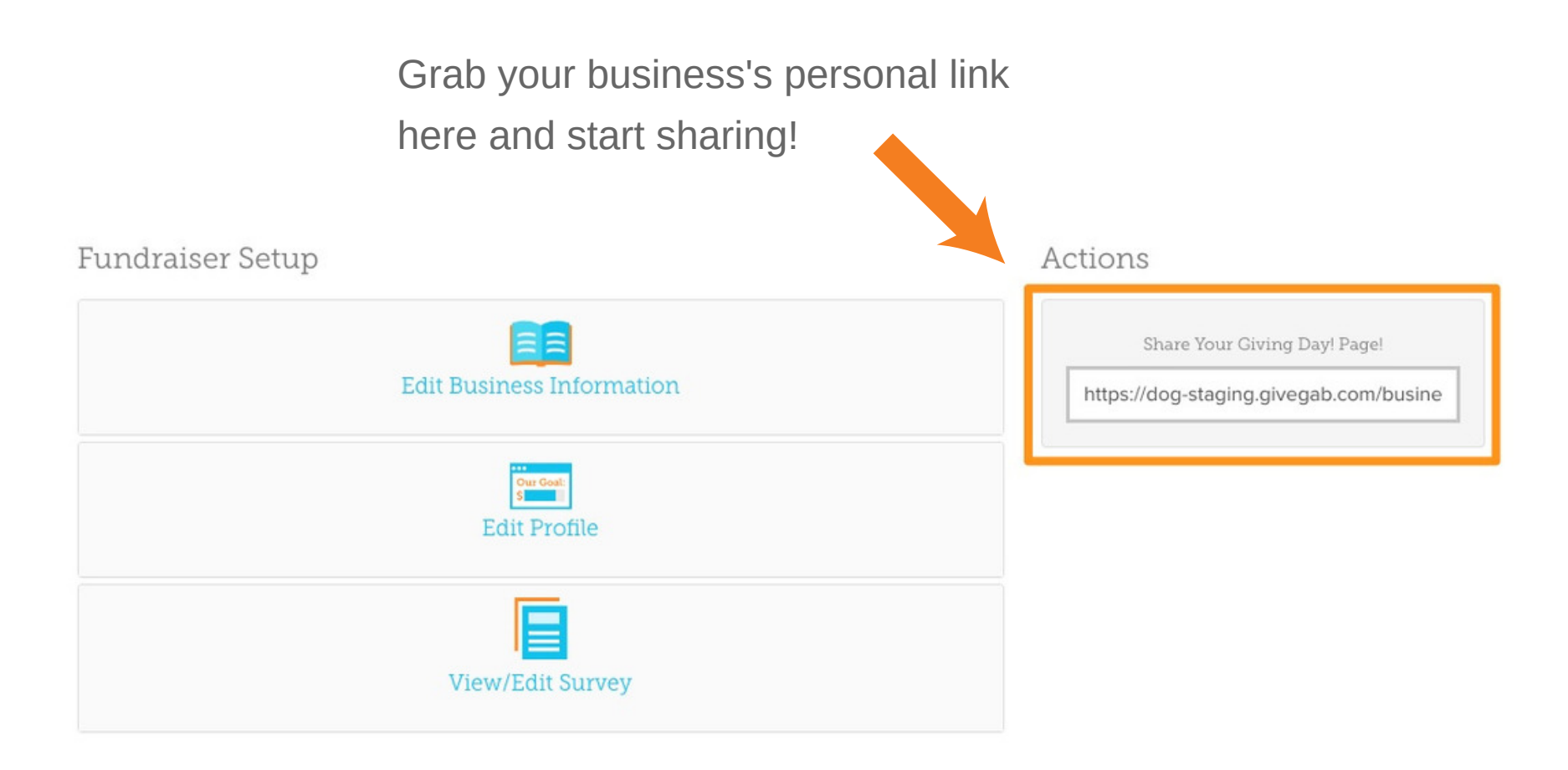

# GIVE MORE Business Fundraisers Landing 24! Page

#### GIVE 24!

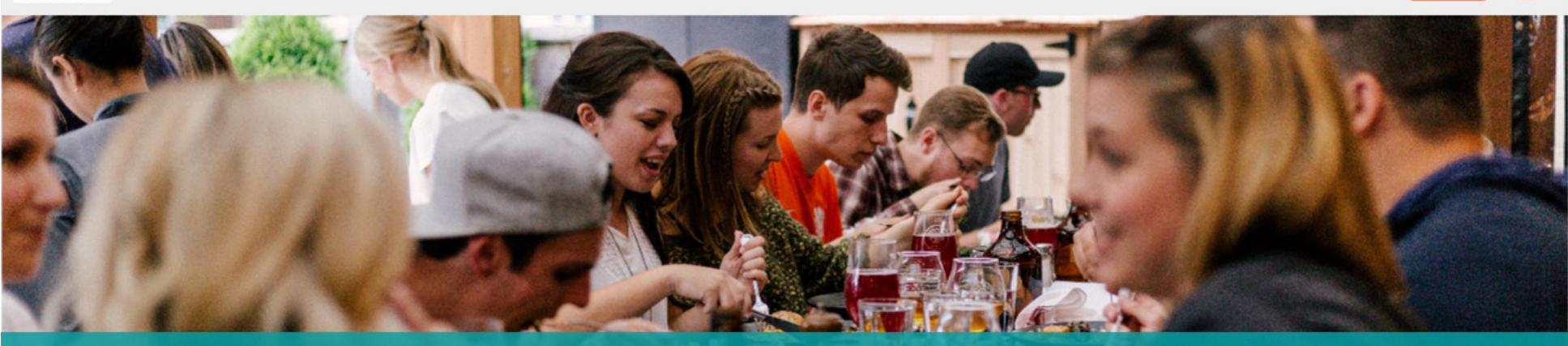

Business Fundraisers Team up with your colleagues to support your favorite nonprofits!

#### GiveGab

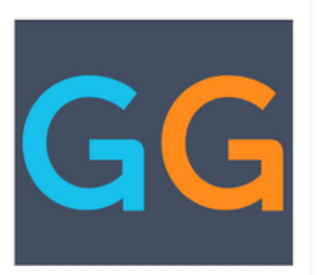

\$1,000 Raised 2% Employee Participation

#### Jesse's Joggers +1

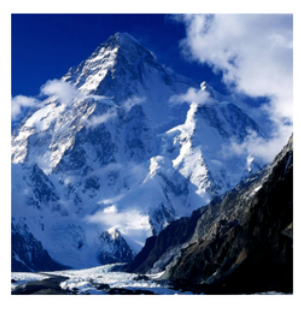

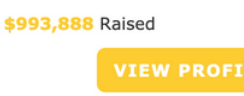

Logan's Puppy Palace

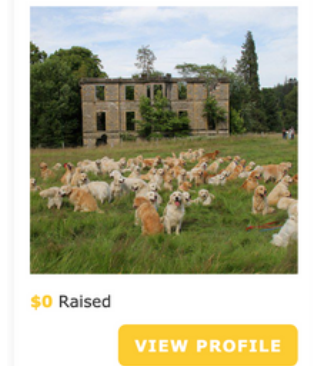

**WENU** 

# GIVE MORE 24! (Mockup)

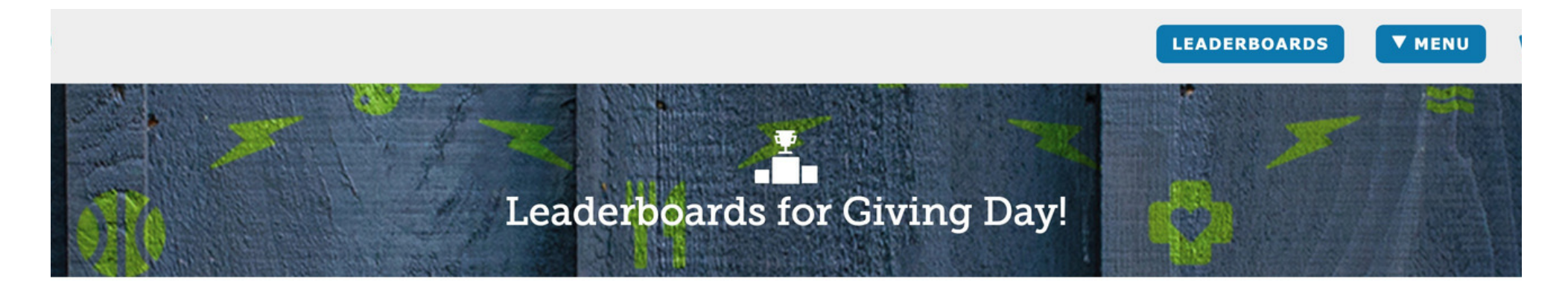

| Most Raised                                                             |             | Most Donors                                                            |    |
|-------------------------------------------------------------------------|-------------|------------------------------------------------------------------------|----|
| 1. Clapping Club                                                        | \$23,471.34 | 1. Clapping Club                                                       | 48 |
| 2. Submarine Horticulture Is so cool, I love submarines so muuuuuuuuch! | \$10,949.00 | 2. Submarine Horticulture Is so cool, I love submarines so muuuuuuuch! | 10 |

## GIVE MORE Choosing the Business at Checkout 24!

#### Thank You for Making in Difference in Our Community!

Step 1 of 3

|                       |                      | Choose an amount to give:                                            |  |  |
|-----------------------|----------------------|----------------------------------------------------------------------|--|--|
|                       |                      | \$                                                                   |  |  |
|                       |                      | Name to Display (Optional):                                          |  |  |
|                       |                      | (Defaults to First and Last Name)                                    |  |  |
|                       | Catastrophic Oranges | $\Box$ I am a new donor to this organization. $^{0}$                 |  |  |
|                       |                      | <ul> <li>Please do not display a name publicly.</li> </ul>           |  |  |
|                       |                      | Please do not display the donation amount publicly.                  |  |  |
| This is where donors  |                      | $\square$ Hide my name from this organization and the public. $^{0}$ |  |  |
| or employees can      |                      | $\Box$ Make this donation in honor of or in memory of someone.       |  |  |
| choose vou business   |                      | Add a Public Message to this Donation                                |  |  |
| to track towards your |                      | Remove this donation                                                 |  |  |
|                       |                      |                                                                      |  |  |
| stats!                | + ADD                | ANOTHER ORGANIZATION                                                 |  |  |
|                       | Are you an           | employee of one of these businesses?                                 |  |  |
|                       | Employer: None       | - (Optional)                                                         |  |  |

#### **GIVEMORE24** Getting Started Guide | 10

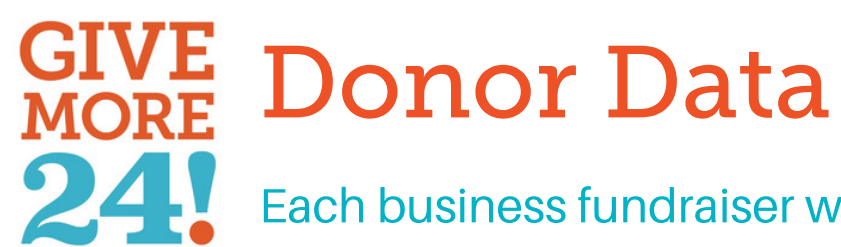

Each business fundraiser will receive this data about their employees:

- BFR ID (Unique Identifier for each Business)
- Employer Name/ Business Name
- Donation Date/Time
- Organization Name
- EIN of Organization
- NPO Adress 1
- NPO Adress 2
- NPO City
- NPO Postal Code
- NPO State
- NPO Country
- Intended Donation Amount
- First Name
- Last Name
- Email Address

- Phone Number
- Donor Address 1
- Donor Address 2
- Donor City
- Donor Postal Code
- Donor State
- Donor Country
- Anonymous to Public (Yes/No)
- Anonymous to NPO (Yes/No)
- New Donor (Yes/No)

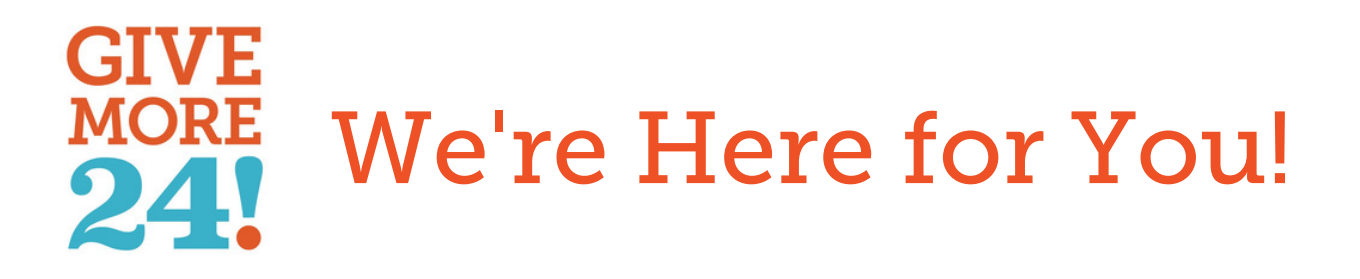

- Visit Our Help Center http://support.givegab.com/
- Send us an email at CustomerSuccess@givegab.com
- Chat with GiveGab's Customer
   Success Team whenever you have
   questions or need a hand
  - Look for the little blue chat bubble!

| GG                                                                                                    |
|----------------------------------------------------------------------------------------------------|
| Hi there 👋<br>We'd love to hear from you!                                                                                                    |
| Leave us a message<br>The team typically replies in under 10m                                                                                                    |
| Image: Second second secon |
| Find an answer yourself Search for articles                                                                                                    |
|                                                                                                    |